# 

MANUAL DE USO

Sodexo-Pluxee

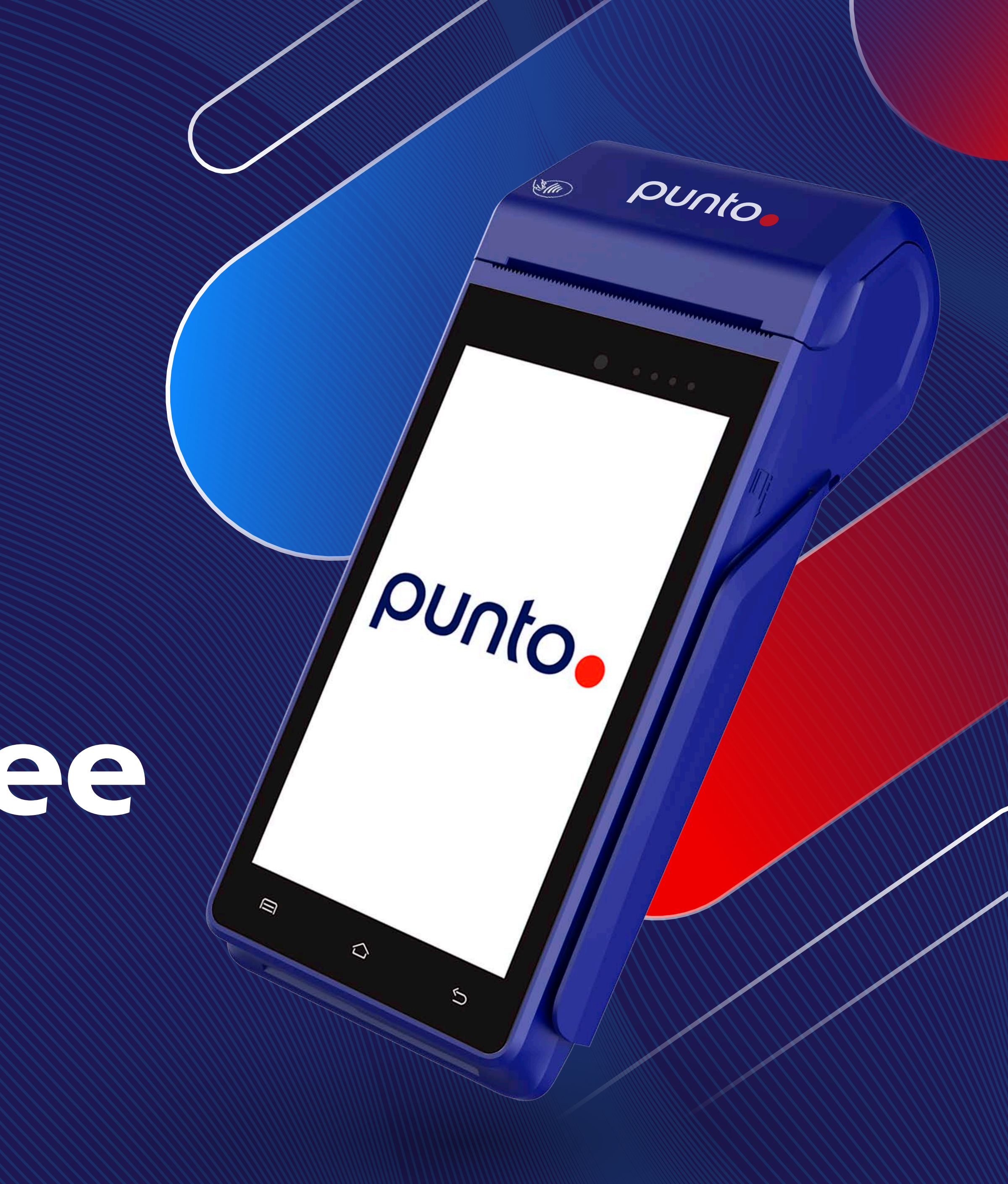

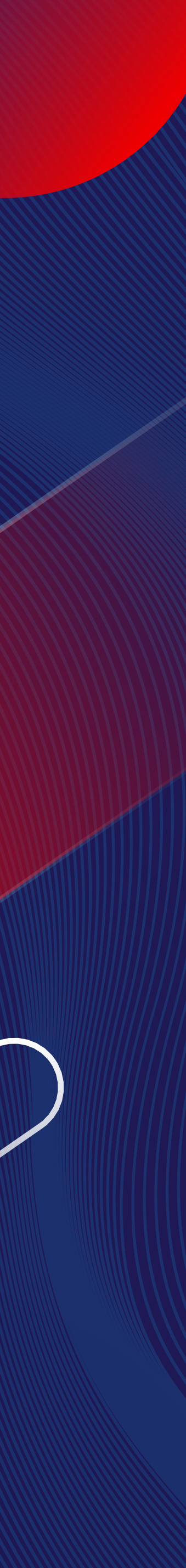

# Proceso de venta

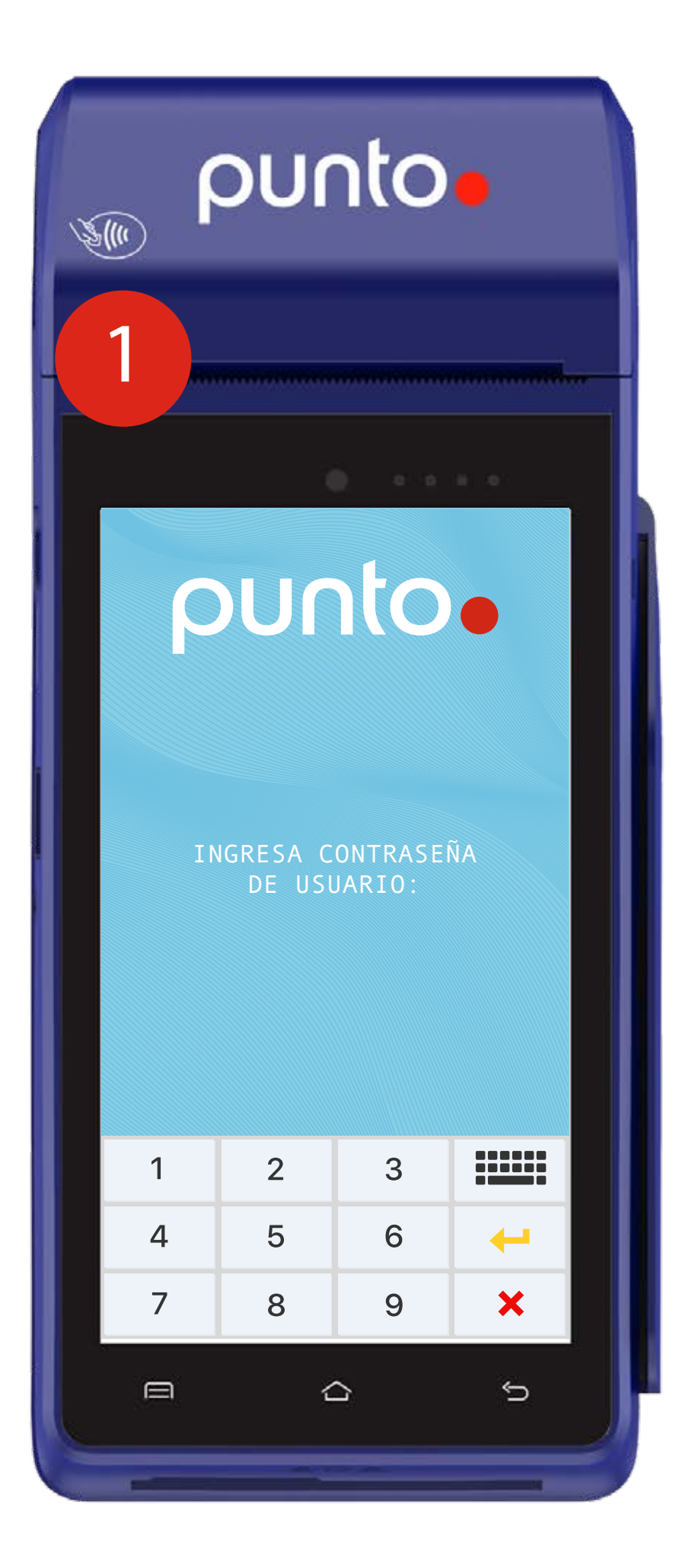

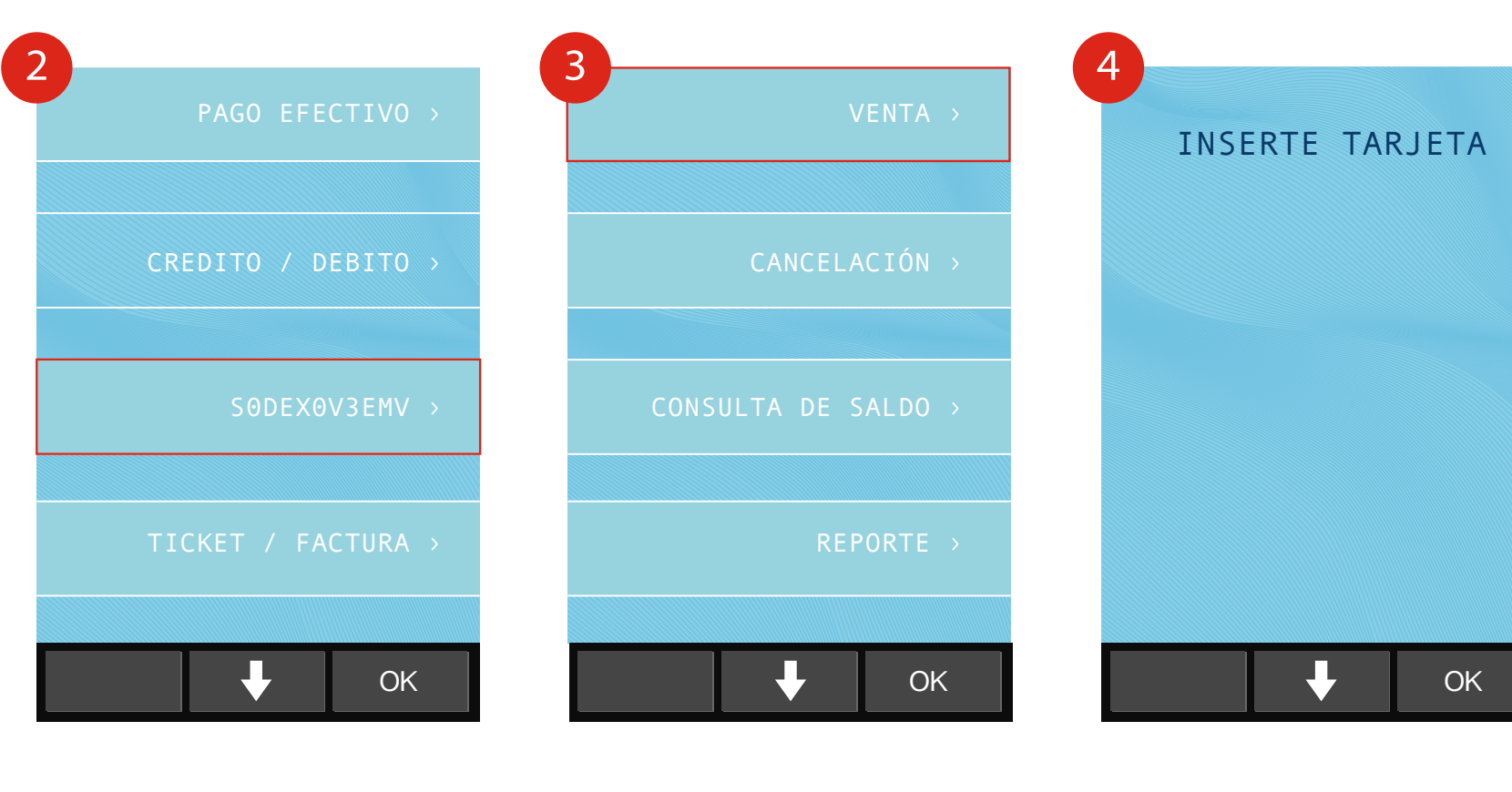

Seleccione la Opción: SODEXOV3EMV Seleccione la opción **VENTA** 

### punto.

La TPV le solicitará INSERTAR TARJETA

No retire hasta que la TPV se le indique

| 5 |         |
|---|---------|
| 1 | MAGNA   |
|   |         |
| 2 | PREMIUM |
|   |         |
| 3 | DIESEL  |
|   |         |
|   |         |
|   |         |
|   | . ↓ ОК  |
|   |         |

Selecciona el tipo de combustible

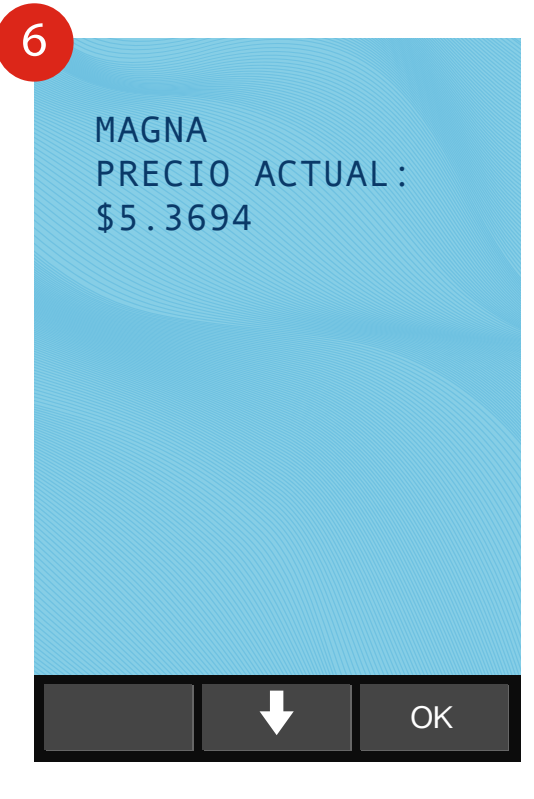

La TPV mostrara el precio el combustible seleccionado

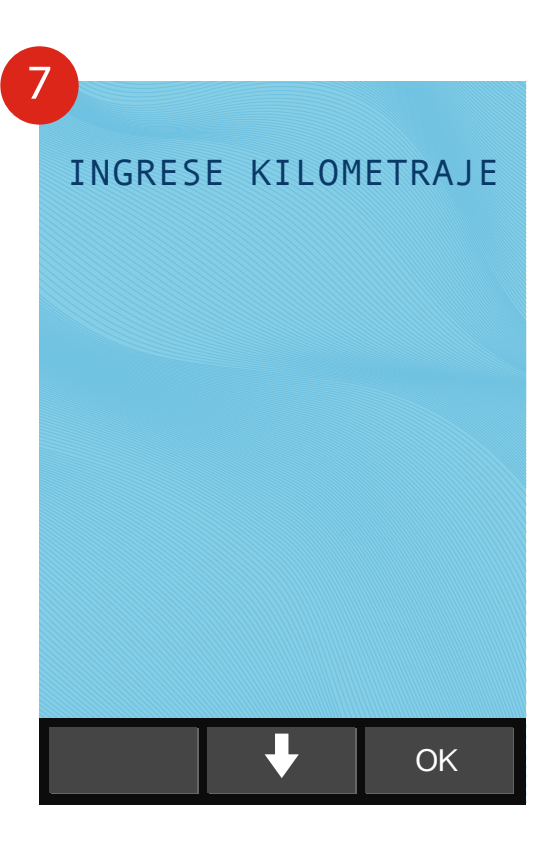

Ingrese los controles configurados en la tarjeta, (Kilometraje, Placa, etc)

# Proceso de venta

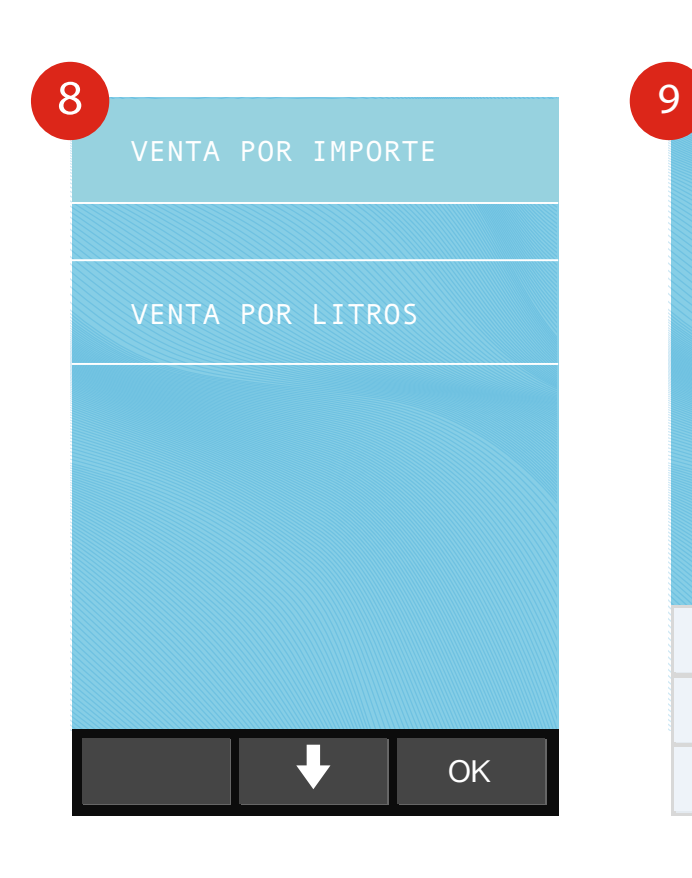

La TPV solicitara seleccionar el tipo de venta (por litros o por monto)

| La TPV solicitará   |
|---------------------|
| ingresar el monto   |
| de la transacción   |
| (pueden ser litros) |

2

5

8 9

1

4

7

INGRESE LITROS

3

6

-

×

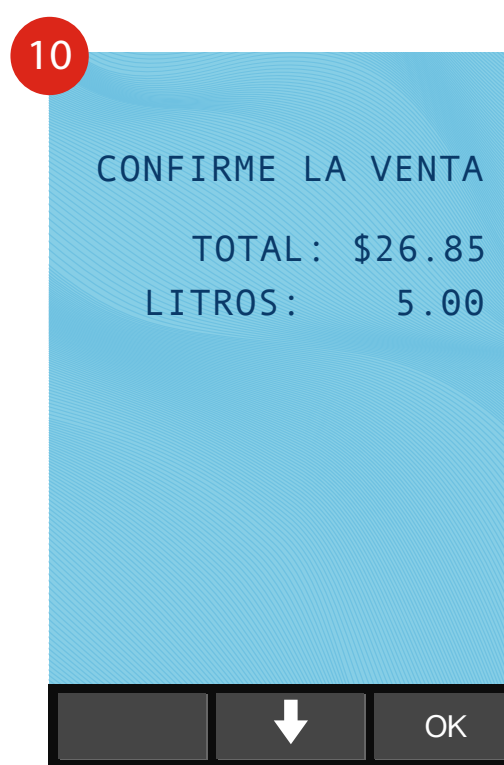

Confirma el monto y los litros de la transacción

#### punto.

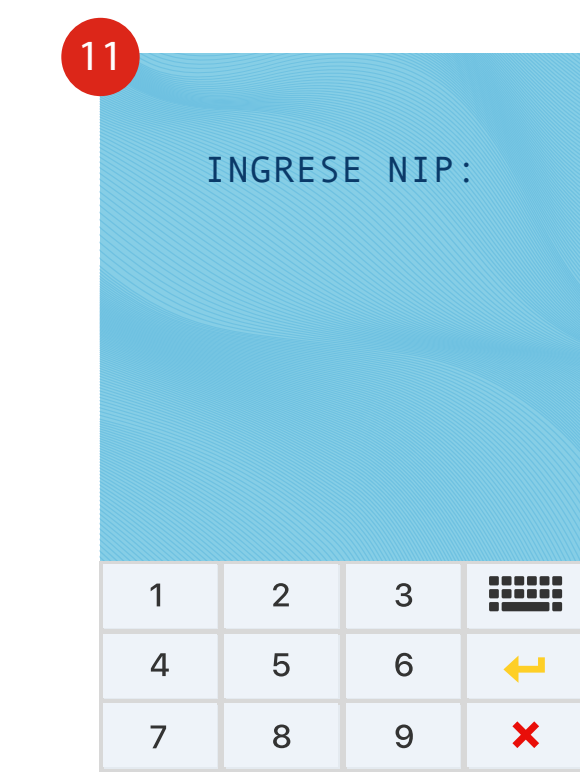

Ingrese en NIP de la Tarjeta

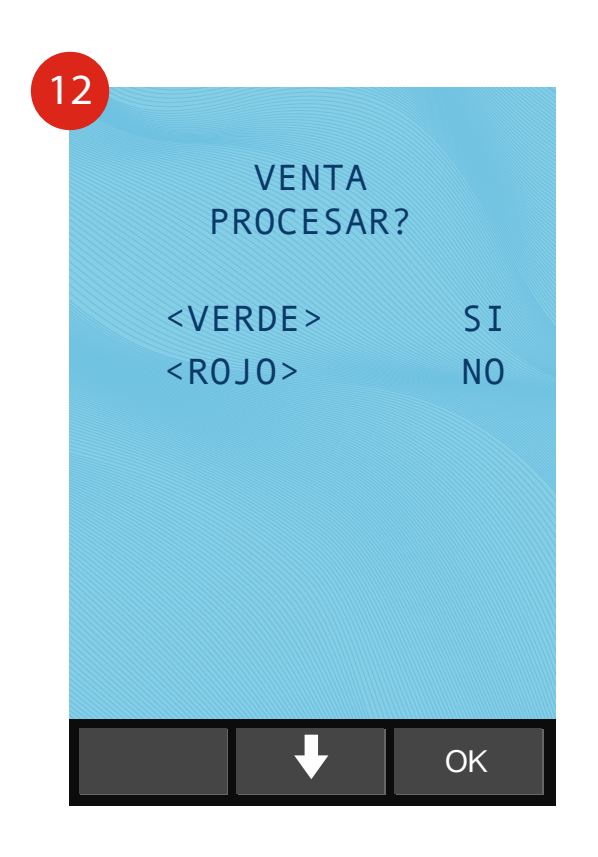

Confirma la Venta

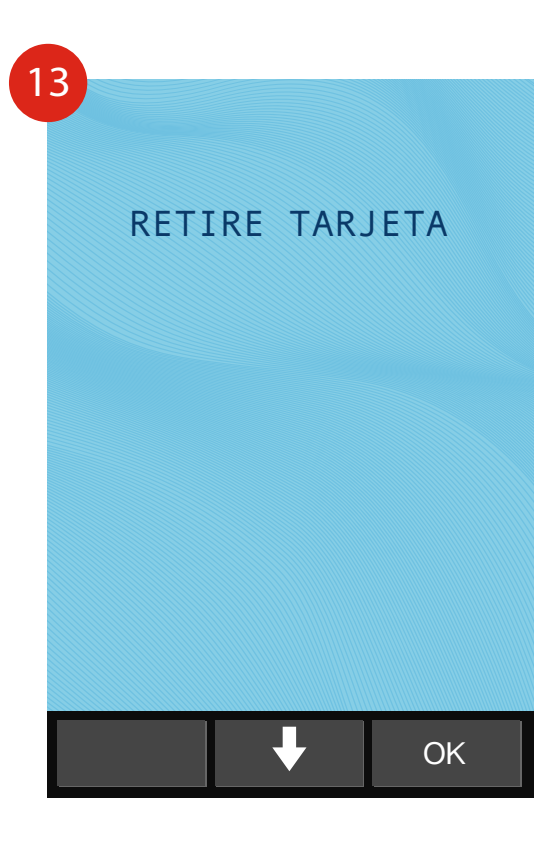

La TPV imprimirá el Ticket, puedes retirar la tarjeta

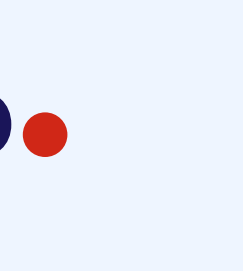

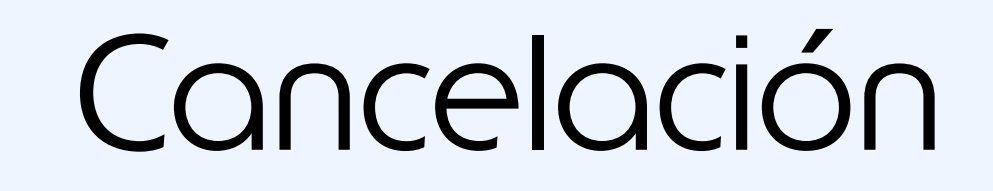

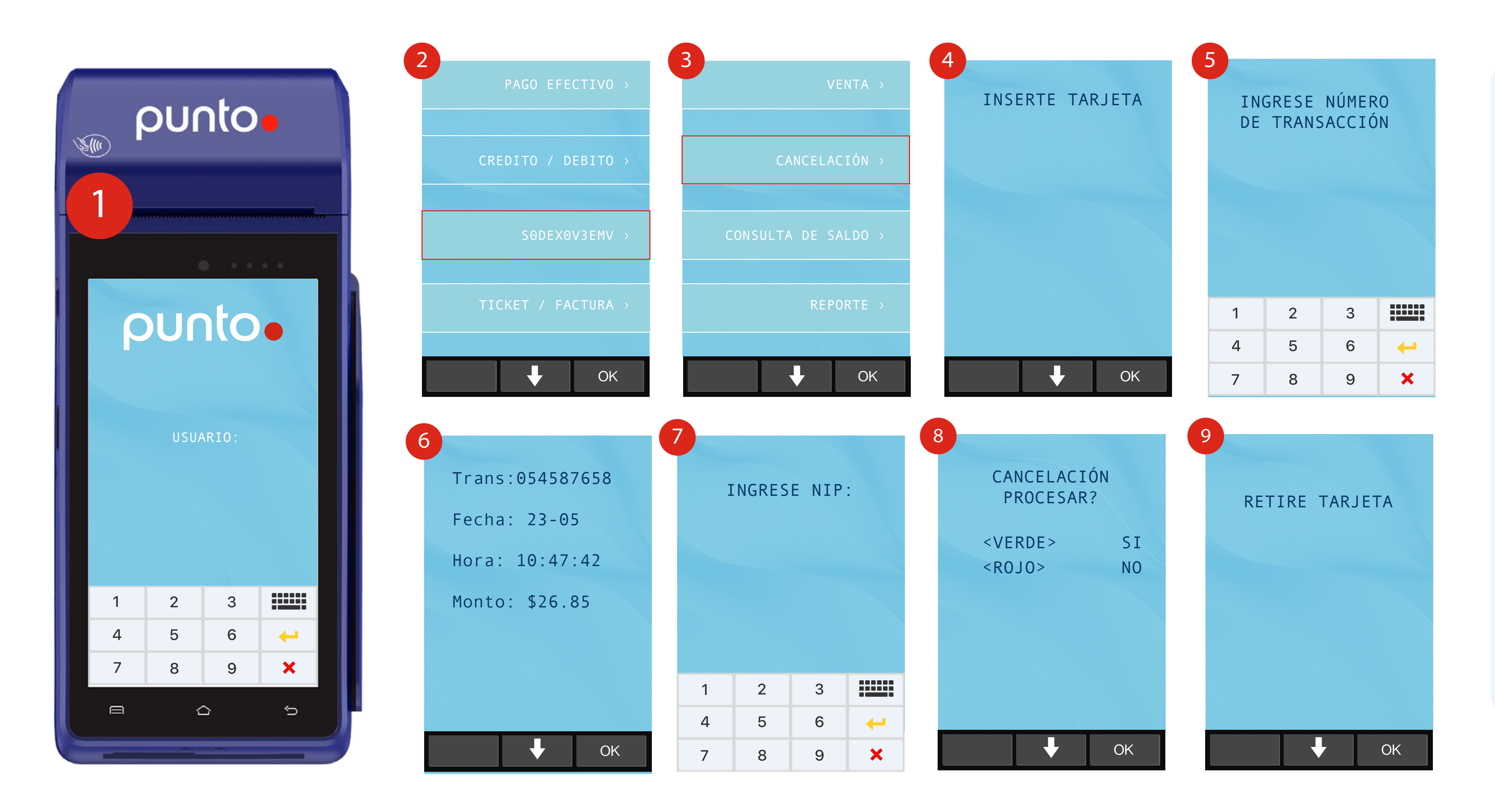

#### punto.

- Ingrese Contraseña de Usuario.
- 2 Seleccione la Opción: SODEXOV3EMV.
- **3** Seleccione la opción CANCELACIÓN.
- 4 La TPV le solicitará Insertar
  Tarjeta. No retire hasta que la
  TPV se le indique.
- 5 Ingresa el numero de la Transacción.
- 6 La TPV mostrara el detalle de la transacción a cancelar.
- 7 Ingrese en NIP de la Tarjeta.
- 8 Confirma la cancelación.
- 9 La TPV imprimirá el Ticket.Puedes retirar la tarjeta.

**NOTA:** LA CANCELACIÓN PODRÁ LLEVARSE A CABO SIEMPRE Y CUANDO NO SE HAYA LLEVADO A CABO EL CORTE DE LA TERMINAL.

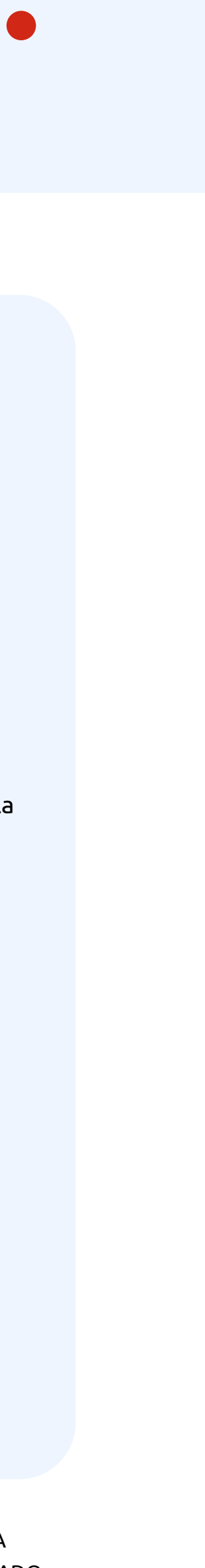

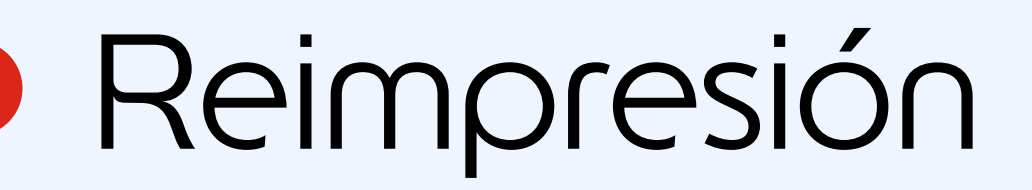

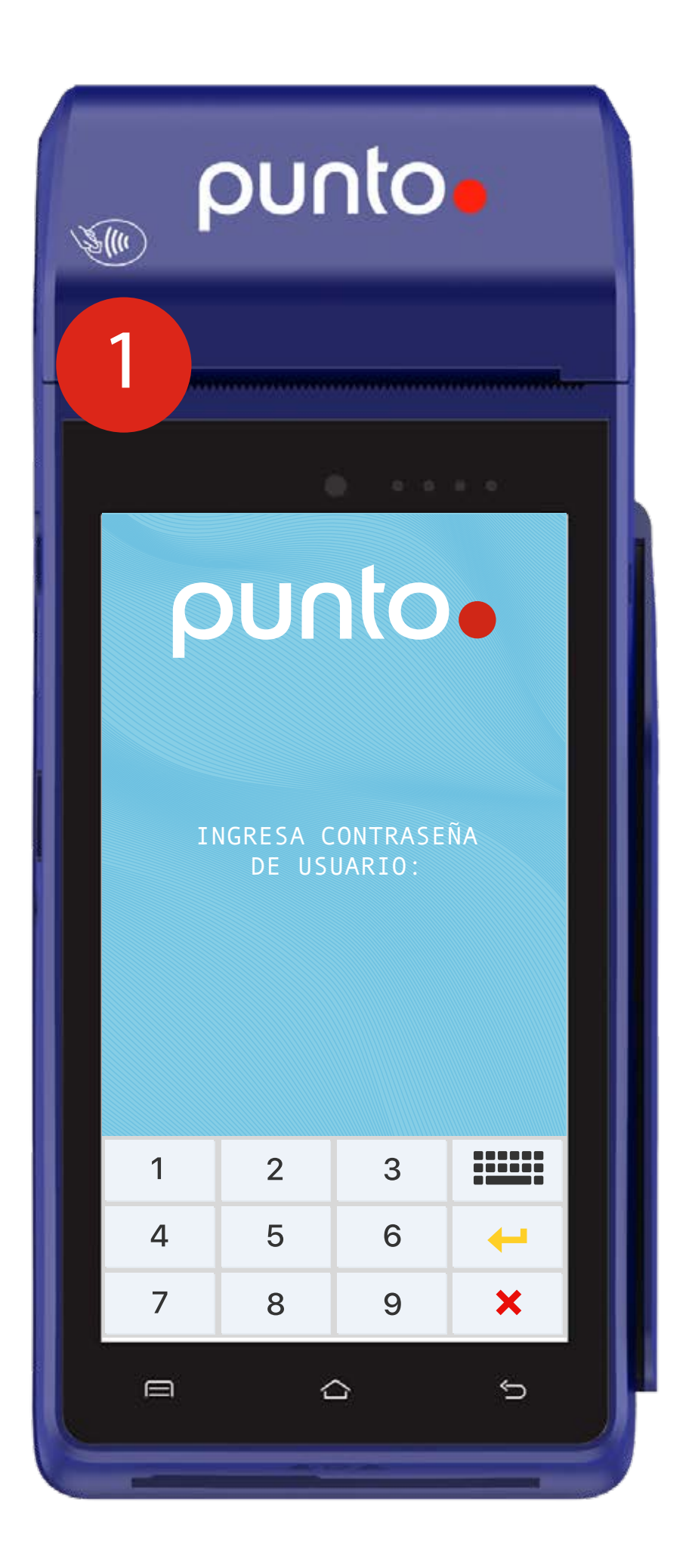

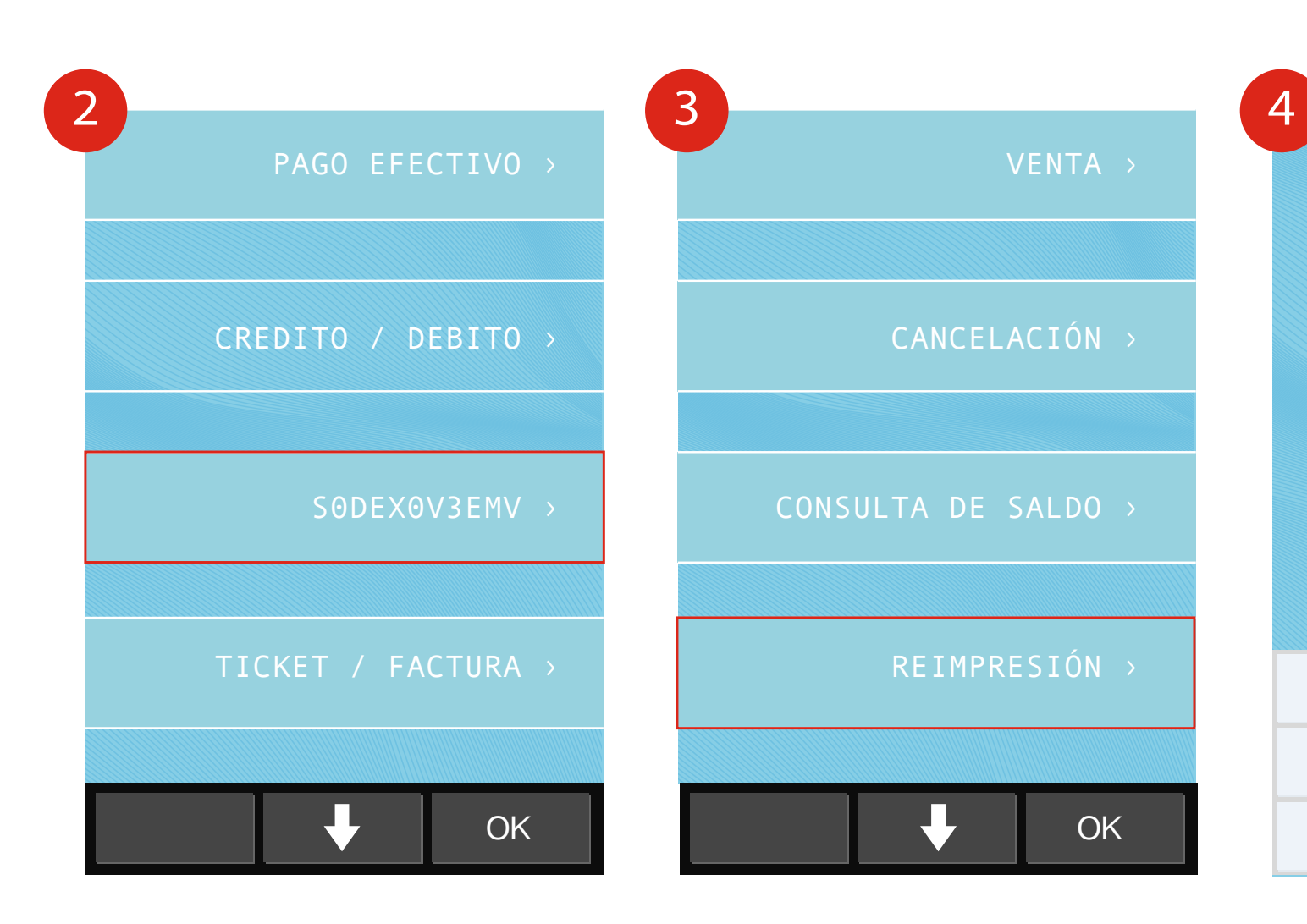

| Seleccione la opción: | S |
|-----------------------|---|
| SODEXOV3EMV.          | R |

## punto

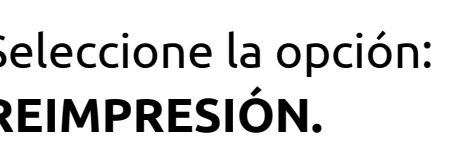

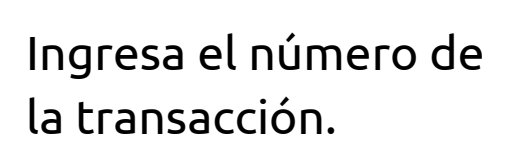

2

5

8

1

4

7

INGRESE NÚMERO

DE TRANSACCIÓN

3

6

9

+

X

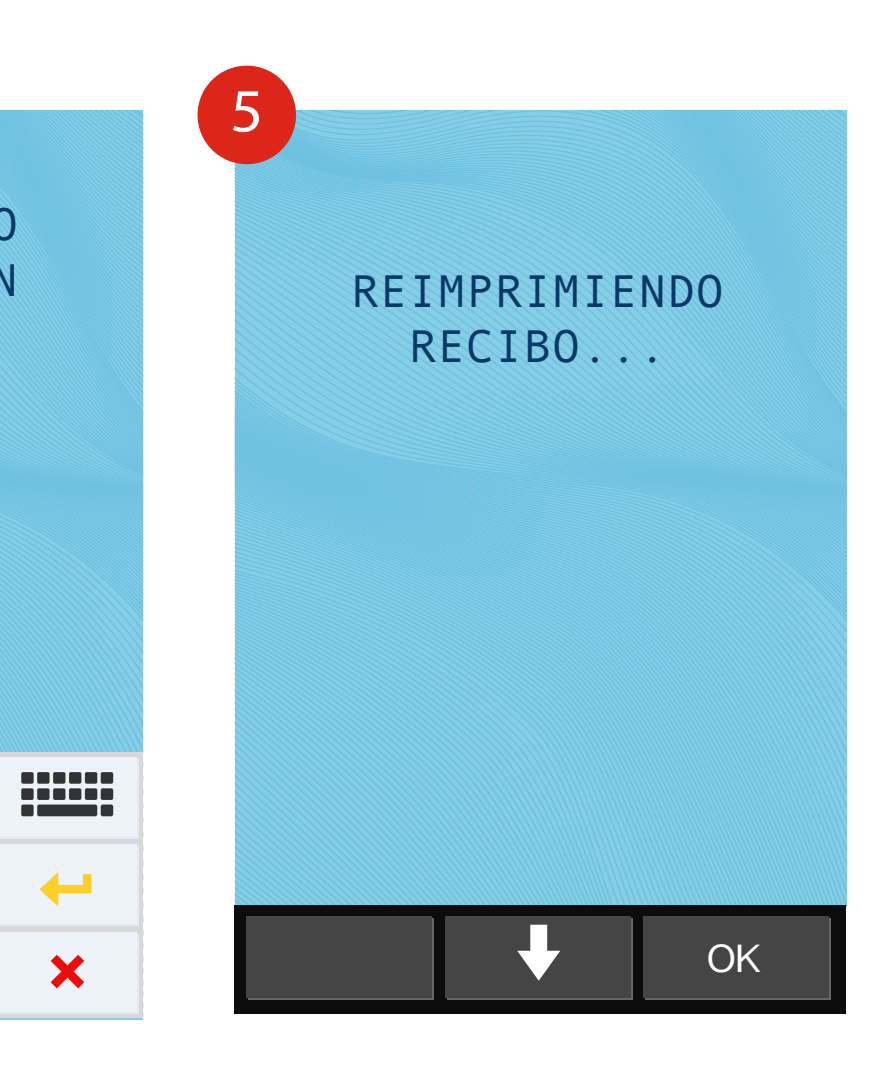

La TPV reimprimirá el Ticket.

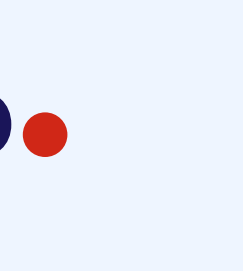

# Consulta de saldo

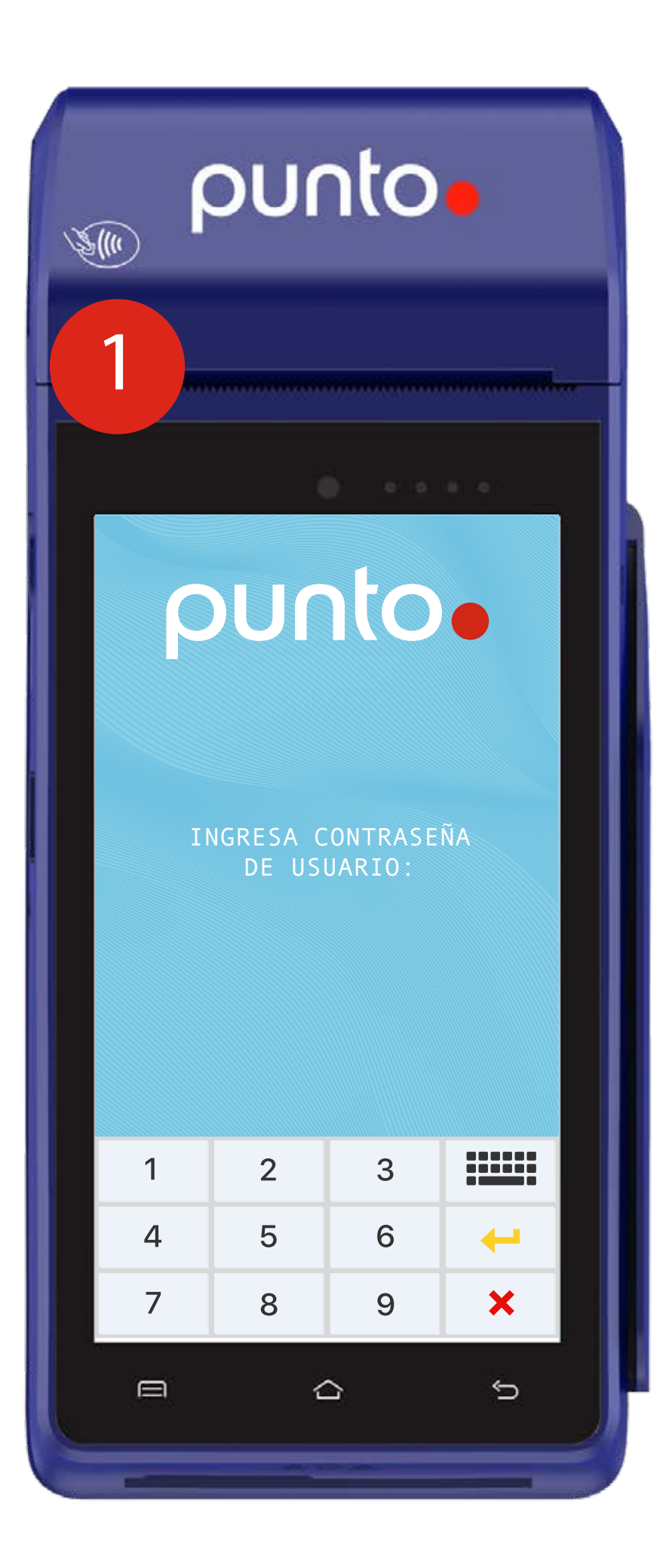

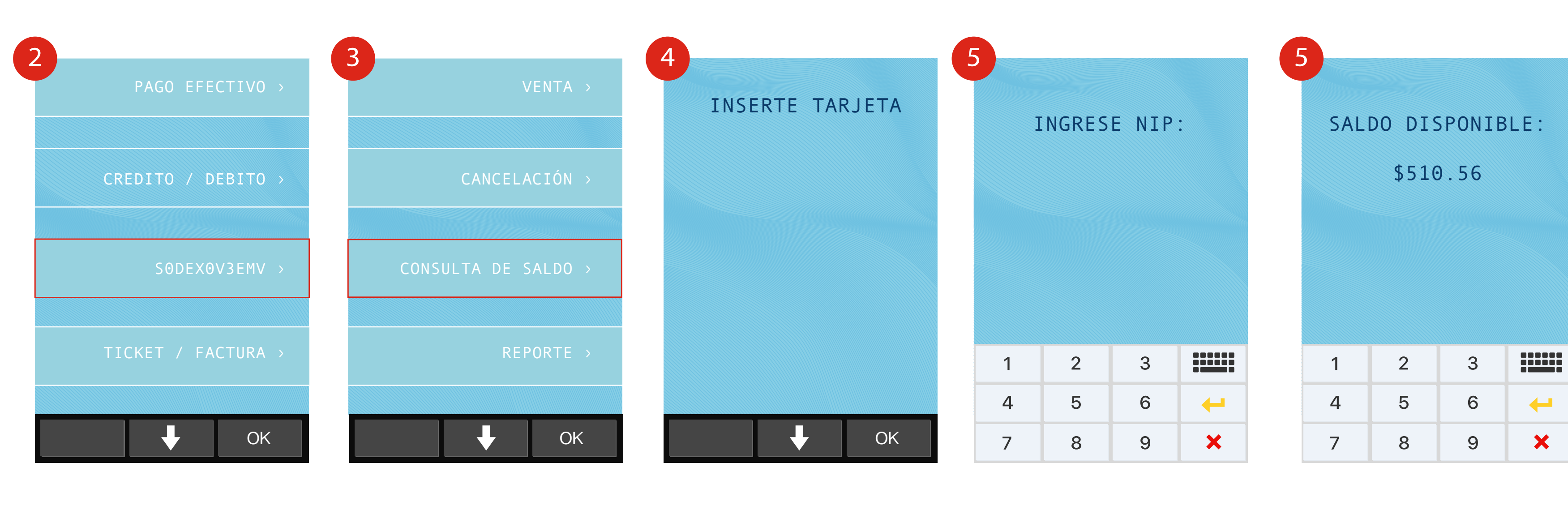

Seleccione la opción: SODEXOV3EMV. Seleccione la opción: CONSULTA DE SALDO.

### punto.

La TPV le solicitará Insertar Tarjeta. No retire hasta que la TPV se le indique. Ingrese en NIP de la Tarjeta

La TPV mostrara el saldo.

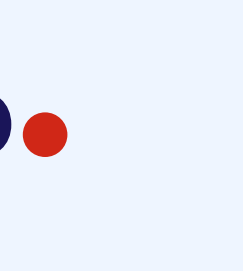

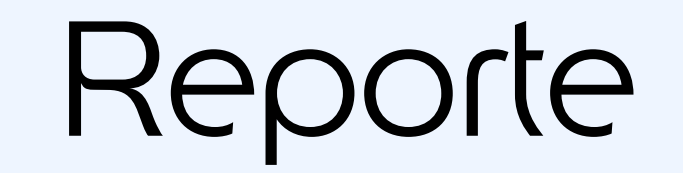

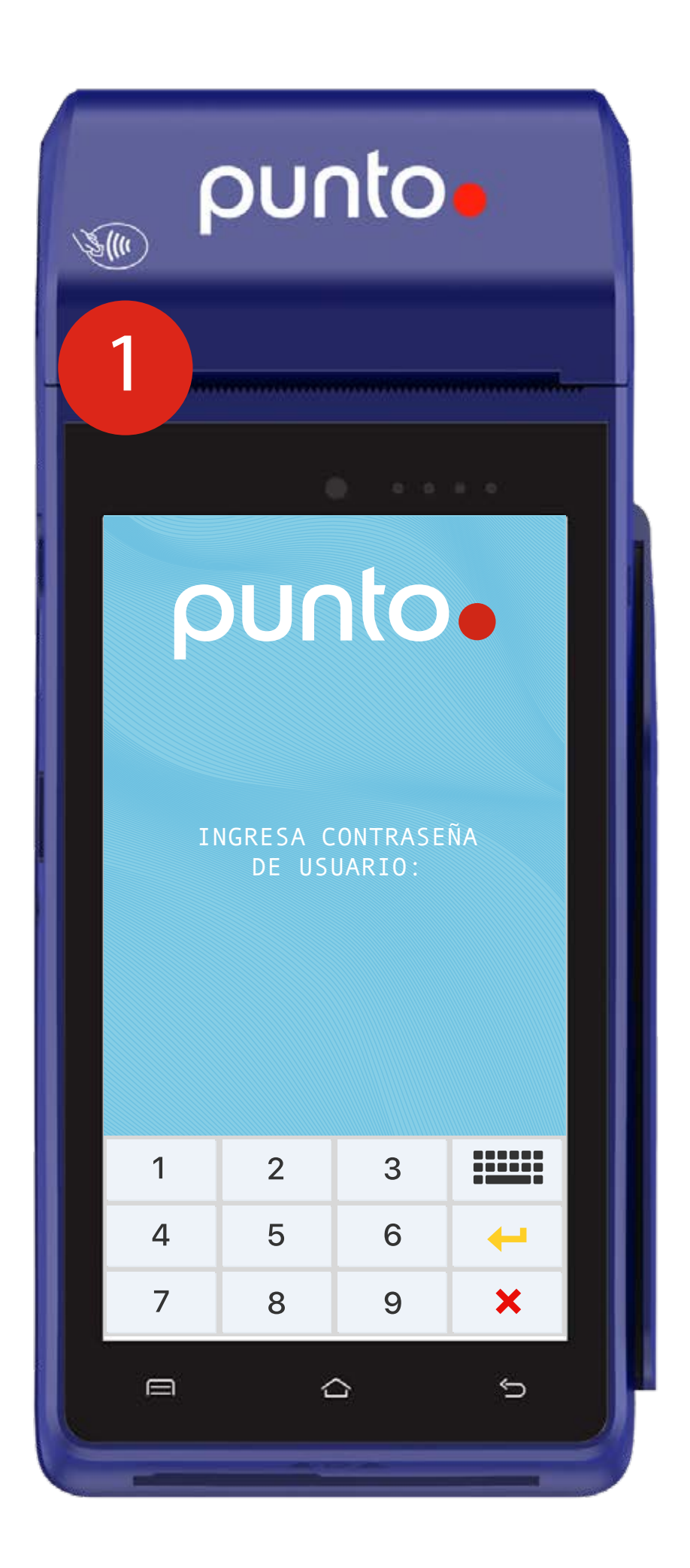

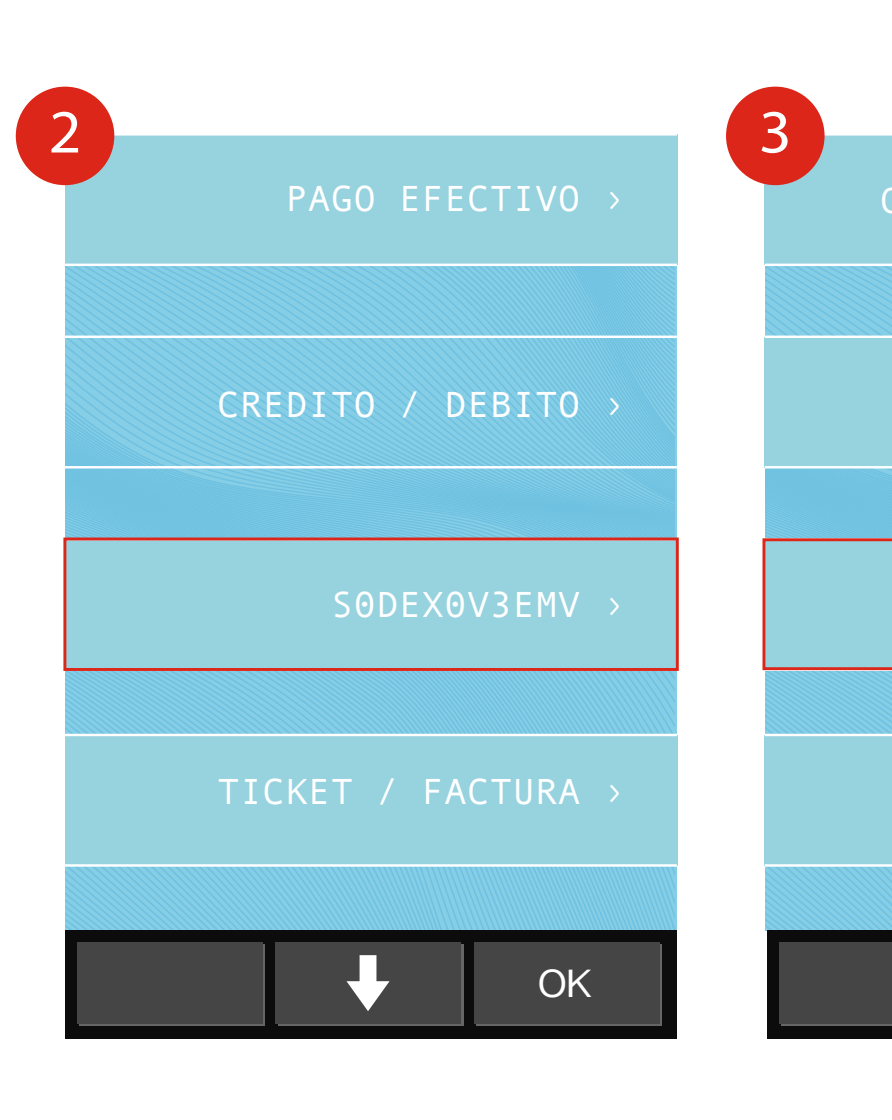

Seleccione la opción: SODEXOV3EMV.

## punto.

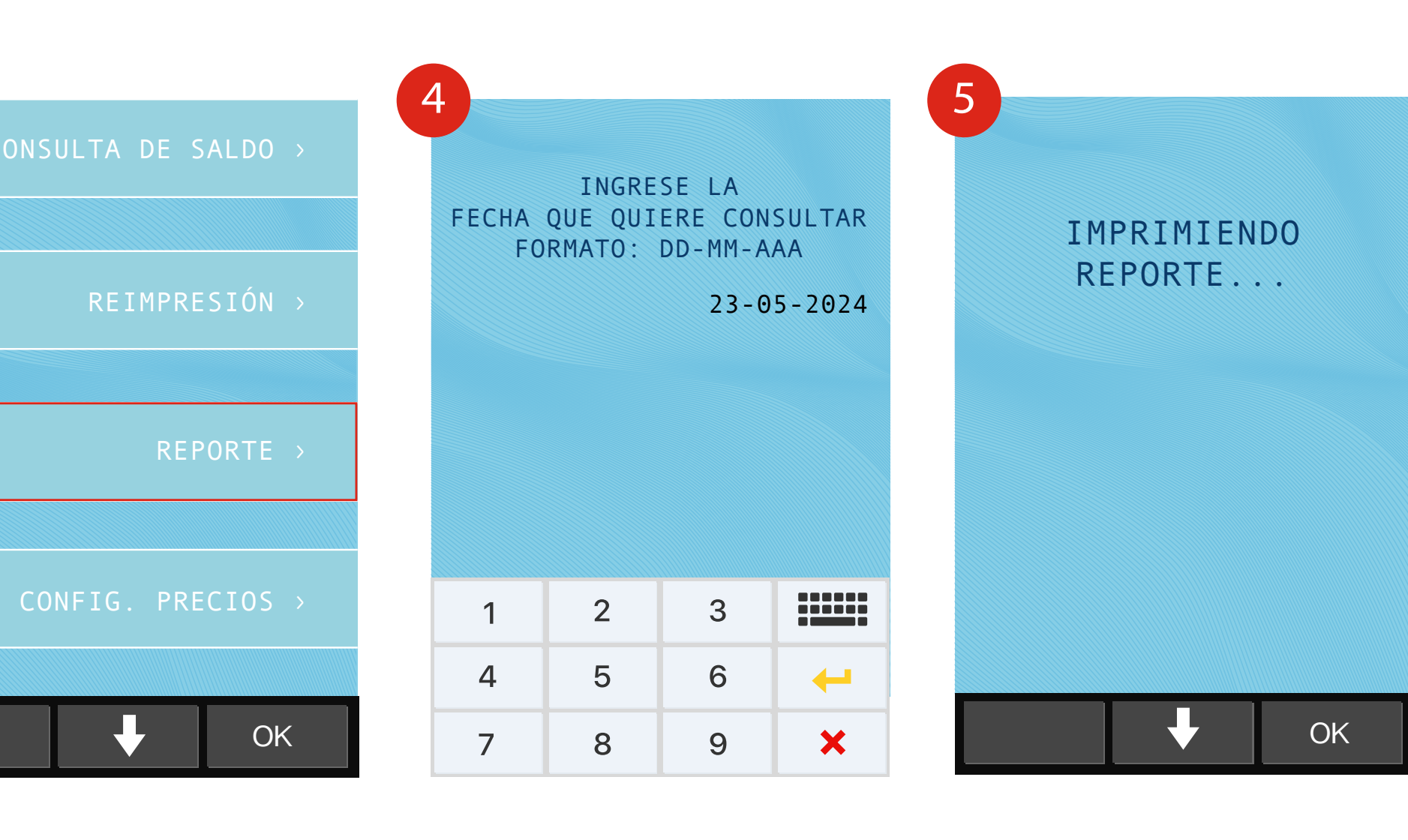

Seleccione la opción: **REPORTE.** 

La TPV le solicitará seleccionar la fecha que requiere consultar

La TPV imprimirá el reporte.

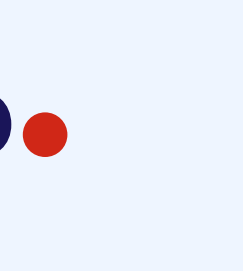

# Configuración de precios

|               |      |       |           |          | 2                  | 3               |
|---------------|------|-------|-----------|----------|--------------------|-----------------|
| NA CONTRACTOR | DUC  | nto   | •         |          | PAGO EFECTIVO >    | CONSULTA DE SAI |
|               |      |       |           |          | CREDITO / DEBITO > | REIMPRES        |
| (1)           |      |       |           |          |                    |                 |
|               |      |       |           |          | S0DEX0V3EMV >      | REPOF           |
|               |      |       |           |          |                    |                 |
| ounto         |      |       |           |          | TICKET / FACTURA > | CONFIG. PRECI   |
|               |      |       |           |          |                    |                 |
|               |      |       |           |          | ♦ ОК               | ↓               |
|               | USUA | ARIO: |           |          | a                  | b               |
|               |      |       |           |          | CONFIG. PRECIOS    | COMBUSTIBL      |
|               |      |       |           |          | 1.CONFIG.PRECIOS → | 1 MAGNA         |
|               |      |       |           |          |                    |                 |
| 1             | 2    | 3     | ::        |          | 2.IMPRIMIR →       | 2 PREMIUM       |
| 4             | 5    | 6     | <b>+-</b> |          |                    |                 |
| 7             | 8    | 9     | ×         |          |                    |                 |
|               |      |       |           | 3 DIESEL |                    |                 |
| 6             |      |       |           | 2        |                    |                 |
|               |      |       |           |          | OK                 |                 |

#### punto

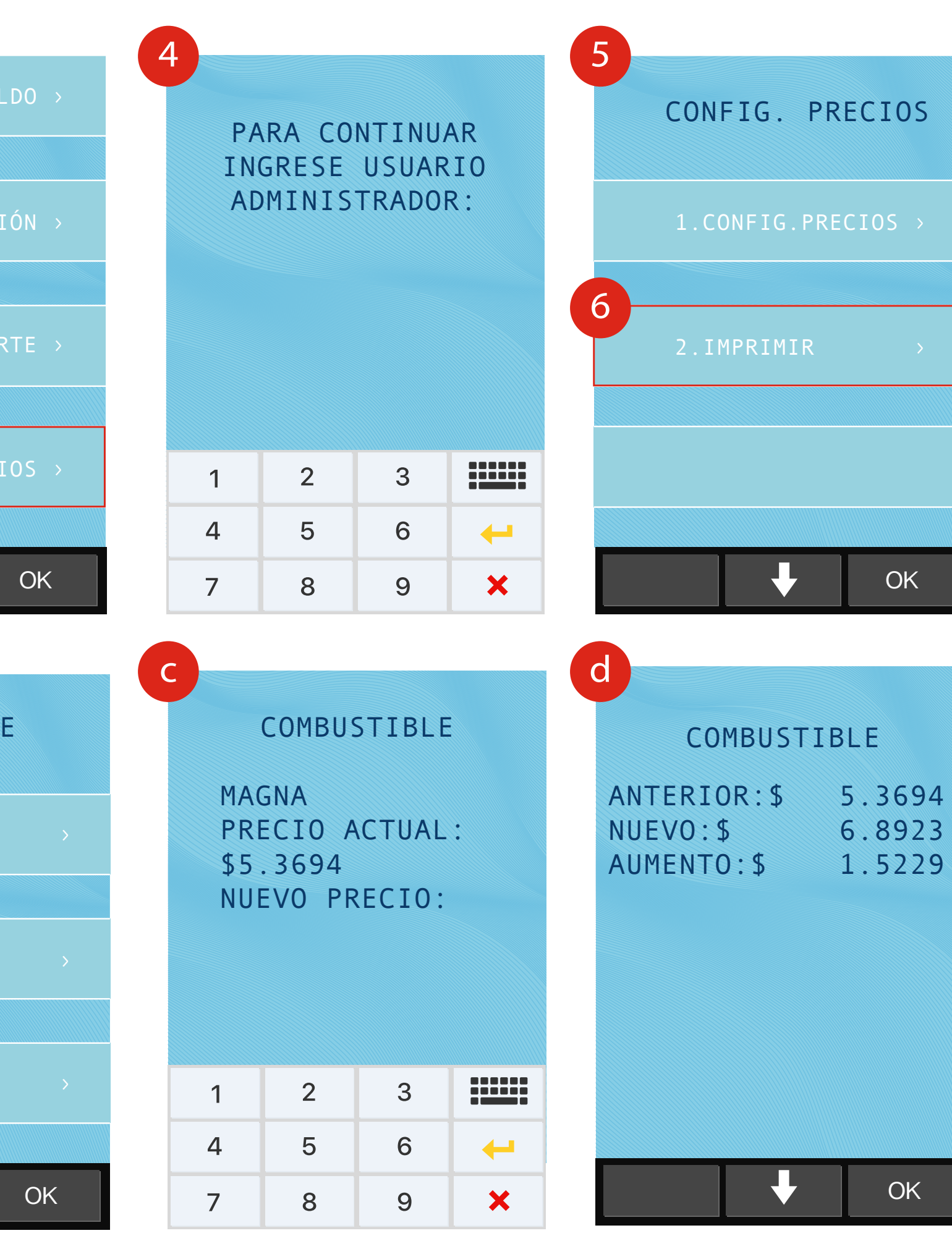

- 1 Ingrese Contraseña de Usuario.
- **2** Seleccione la Opción: SODEXOV3EMV.
- **3** Seleccione la opción CONFIG. PRECIOS.
- **4** Ingrese la contraseña del Administrador.

OK

OK

- **5** Seleccione la Opción deseada: CONFIG. PRECIOS. Apartado para la actualización de los precios. a) Seleccione el producto al cual desea modificar el precio. b) Ingresa el nuevo precio del combustible seleccionado. c) Se mostrará el cambio y la
  - diferencia de precio, presione continuar.
  - d) Para completar la acción presione **botón rojo x**.
- 6 IMPRIMIR. Apartado para imprimir los precios actuales de la terminal. a) La TPV imprimirá los precios.

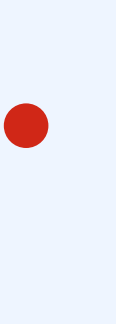

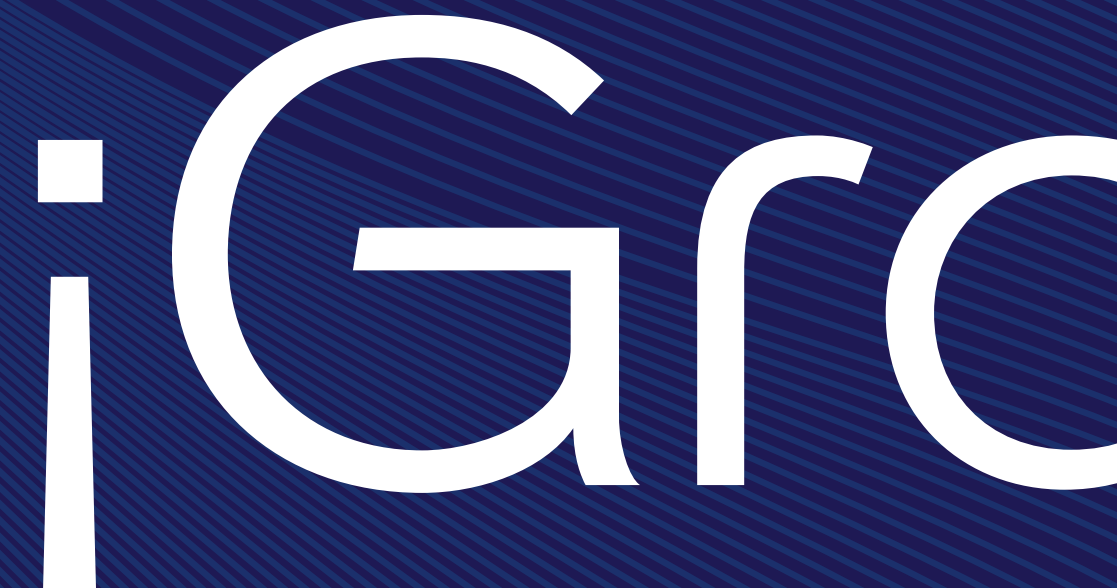

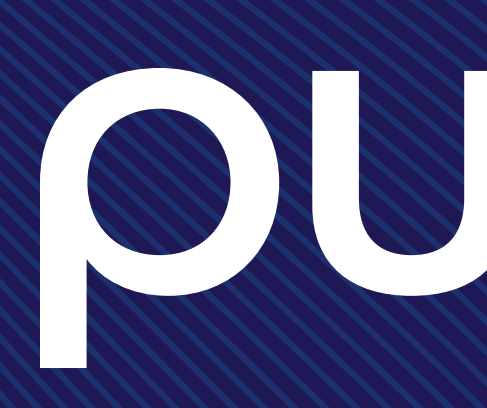

# Gracios

# 

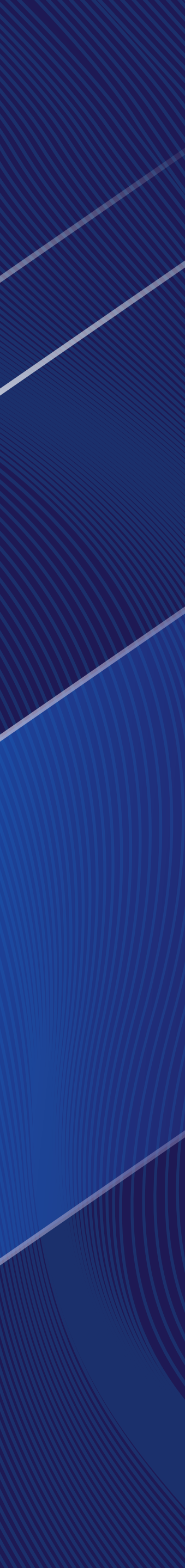